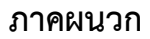

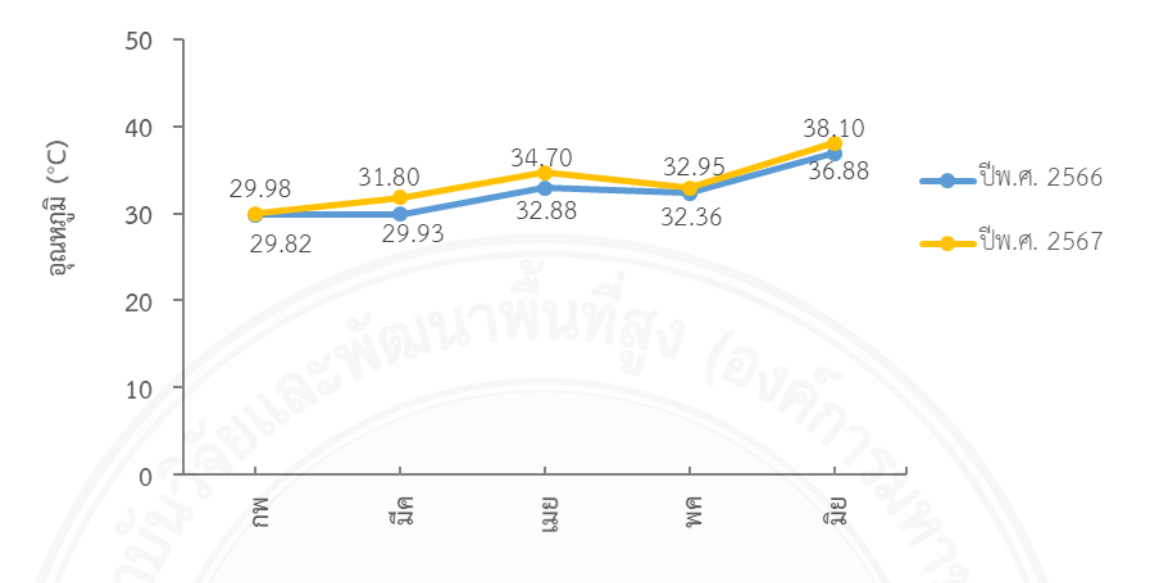

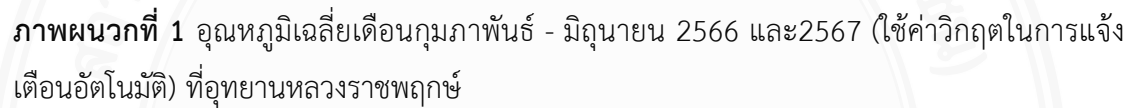

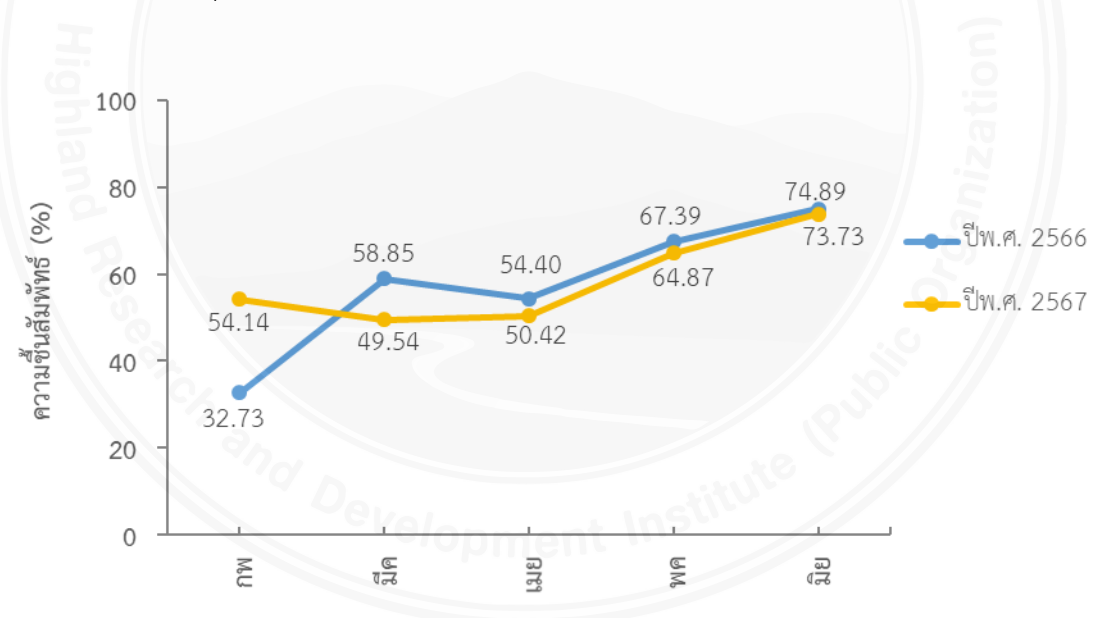

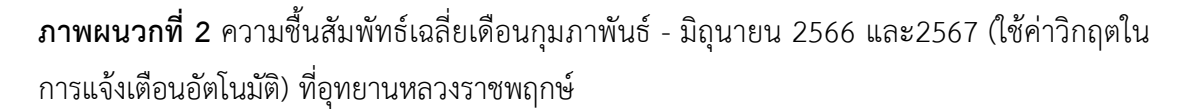

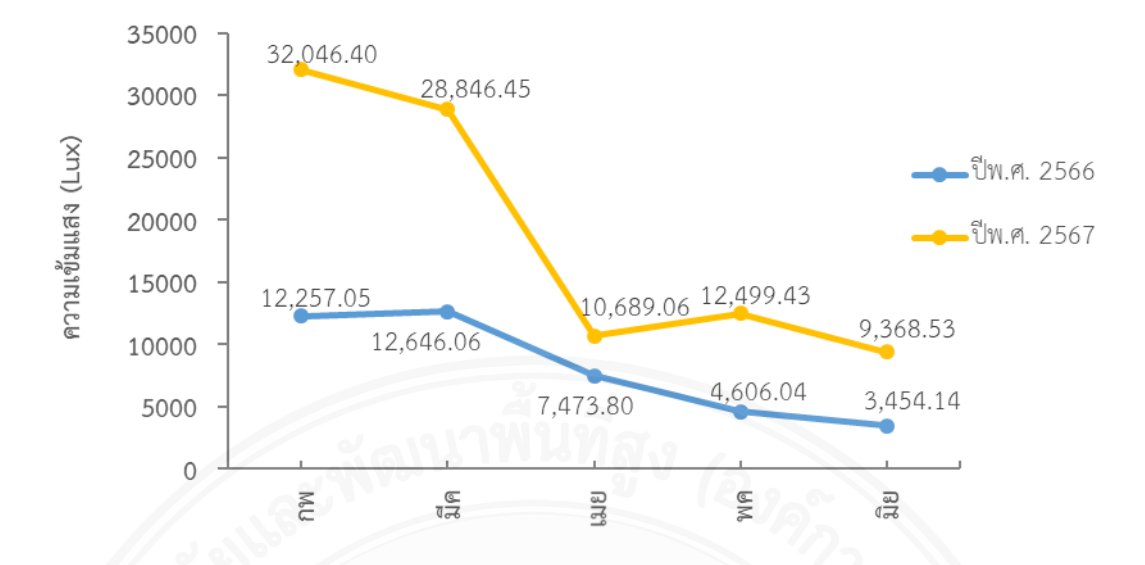

**ภาพผนวกที่ 3** ความเข้มแสงเฉลี่ยเดือนกุมภาพันธ์ - มิถุนายน 2566 และ2567 (ใช้ค่าวิกฤตในการ แจ้งเตือนอัตโนมัติ) ที่อุทยานหลวงราชพฤกษ์

|                                                                 | 0-  | 4 m             |                        |                                                   |                              |                                |                |              |  |
|-----------------------------------------------------------------|-----|-----------------|------------------------|---------------------------------------------------|------------------------------|--------------------------------|----------------|--------------|--|
|                                                                 | n f | 🖌 🗶 🗮           | * X* *                 | X* * *X                                           |                              |                                |                |              |  |
|                                                                 | ÷£  | <b>* X *</b>    | * X* *                 | X* * *X                                           |                              |                                |                | 4m           |  |
|                                                                 |     | * X *           | * X* *                 | X* * *X                                           | <sub>Е</sub> ¥ — *           | × Y+ + Y                       | * *Y × Y* ×    | Y 🗰 🔭 🗰      |  |
| 2                                                               |     | * × *           | * X * viii             | X* * *X                                           | control cable XX + +         | × Y+ + Y                       | * *Y ** * Y* * | Y * * *      |  |
|                                                                 |     | * × *           | * X* @                 | X* * *X                                           | μ x 8 Y -+                   | × Y+ + Y                       | • •Y • • •     | Y * X * +2 E |  |
|                                                                 |     | * X *           | * ** 🏭                 | X* * * X ONIO Cab                                 | ΣΥ 🔶                         | × Y. * Y                       | * *Y * *       | Y * * *      |  |
|                                                                 |     | * X *           | * X *                  | X* * *X                                           | TP cable x Y                 | ×γ <sub>*</sub> γ <sup>×</sup> | * *Y 🐰 * Y* *  | Y * *        |  |
|                                                                 |     | * X *           | * ×* 🙀                 | X* * *X                                           | mellower cable x 1           |                                | 30 m           |              |  |
| Sensor module x 3 UTP cable x 4 UTP cable x 3 Sensor module x 2 |     |                 |                        |                                                   |                              |                                |                |              |  |
|                                                                 |     |                 | IP Cam x               | <1 Power cable x 4                                |                              | Power cable x 3                | IP Cam x 1     |              |  |
|                                                                 |     |                 | -TM                    |                                                   |                              |                                |                |              |  |
|                                                                 |     | ំ សិន្តានិម្នាក | มมาณ<br>เช่ามีวิธีอิณา | มองซีรี 20 mm มีปละวั                             | LUISMUT 1,000 MM             |                                |                |              |  |
|                                                                 |     |                 | an non to o que        |                                                   |                              |                                |                |              |  |
| Soil 3-in-1 to 13 varieties of grapes                           |     |                 |                        |                                                   |                              |                                |                |              |  |
| Weather station in each greenhouse                              |     |                 |                        |                                                   |                              |                                |                |              |  |
|                                                                 |     |                 |                        | IP Camera in ea                                   | IP Camera in each greenhouse |                                |                |              |  |
| 中華電信<br>Chunghwa Telecom                                        |     |                 |                        | Using control module to control all 13 water pipe |                              |                                |                |              |  |

**ภาพผนวกที่ 4** แผนผังการติดตั้งอุปกรณ์และระบบที่จำเป็นในการควบคุมและบันทึกข้อมูลสำหรับ การปลูกองุ่น ที่อุทยานหลวงราชพฤกษ์ อุปกรณ์และระบบที่จำเป็นในการควบคุมและบันทึกข้อมูลที่เกี่ยวข้องสำหรับการปลูกองุ่น (ภาพผนวกที่ 4) ซึ่งประกอบด้วย

M2 Senser module เป็นระบบเซ็นเซอร์อัฉริยะ ประกอบด้วย ไมโครคอมพิวเตอร์ คอนโทรลโมดูล และตัวเซนเซอร์ 11 ตัว ใช้วัดรังสีอัลตราไวโอเลต ความเข้มของแสง ก๊าซ คาร์บอนไดออกไซด์ ความกดอากาศ อุณหภูมิ ความชื้น แสงอินฟาเรด ค่าความเป็นกรด-ด่างของดิน อุณหภูมิในดิน ความชื้นในดิน และค่า EC ในดิน (ภาพผนวกที่ 5)

Weather station สถานีตรวจวัดอากาศซึ่งจะเชื่อต่อกับ M2 Senser module (ภาพผนวก ที่ 5)

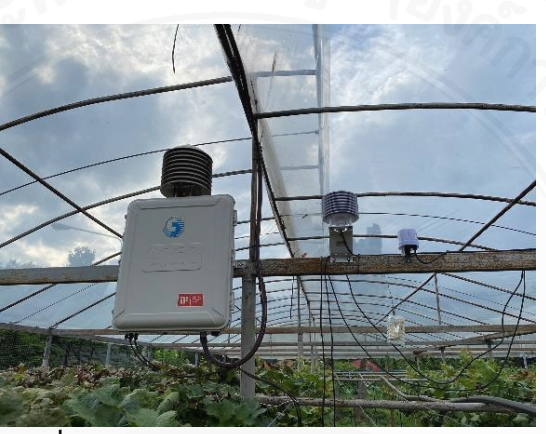

ภาพผนวกที่ 5 M2 Senser module และ Weather station

M3 Control module เป็นตัวควบคุมอัจฉริยะ ประกอบด้วย ไมโครคอมพิวเตอร์คอนโทรล รีเลย์เอนกประสงค์ 16 ช่อง ใช้เชื่อมต่อกับแพลตฟอร์ม loT (ภาพผนวกที่ 6)

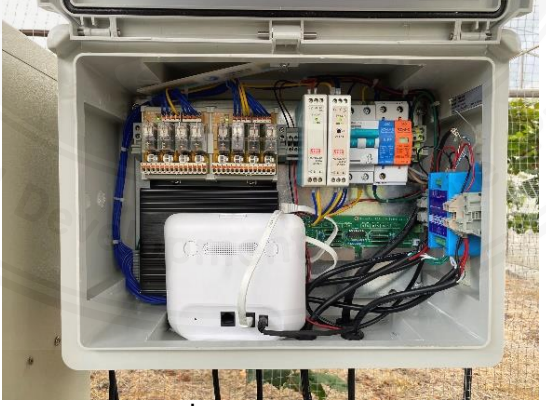

ภาพผนวกที่ 6 M3 Control module

M4 Senser module เป็นระบบเซ็นเซอร์อัฉริยะ ประกอบด้วย ไมโครคอมพิวเตอร์ คอนโทรลโมดูล และตัวเซนเซอร์ที่ใช้วัดค่าความเป็นกรด-ด่างของดิน อุณหภูมิ ความชื้น และค่า EC ในดิน (ภาพผนวกที่ 7)

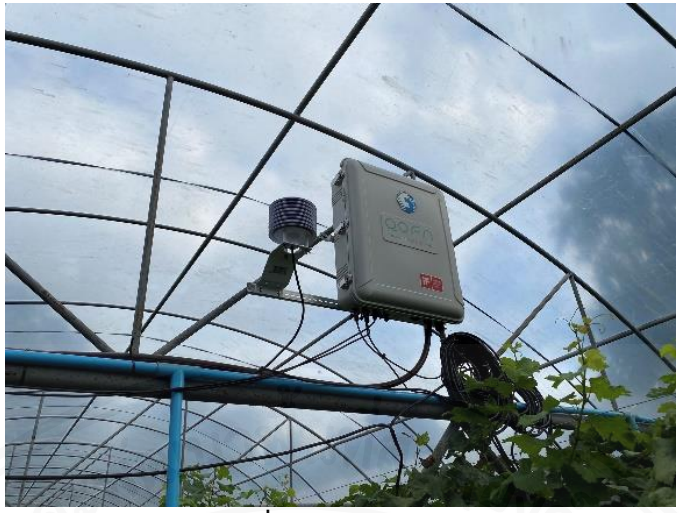

ภาพผนวกที่ 7 M4 Senser module

IP Camera กล้องแบบเรียลไทม์

**แพลตฟอร์ม loT** ใช้ตรวจสอบเซ็นเซอร์แบบเรียลไทม์ เป็นรีโมตคอนโทรลแบบเรียลไทม์ และสามารถตั้งค่าการควบคุมอัตโนมัติ ผ่านสมาร์ทโฟน

การใช้แอปพลิเคชั่น : การทำฟาร์มเป็นเรื่องง่าย

 เปิดดูข้อมูลสภาพดินและอากาศในแอปพลิเคชั่น การทำฟาร์มเป็นเรื่องง่าย แบบเรียลไทม์/ ย้อนหลัง

- Download แอปพลิเคชั่น การทำฟาร์มเป็นเรื่องง่าย จาก Play Store

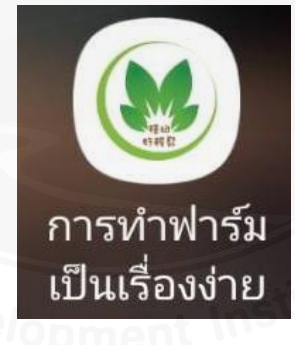

- เลือกโรงเรือน/ชนิดพืชที่ปลูก จะแสดงข้อมูลแบบเรียลไทม์ เลือกพารามิเตอร์ที่ต้องการเพื่อ
เรียกดูข้อมูลย้อนหลัง เลือกที่ปฏิทินเพื่อเลือกวันที่

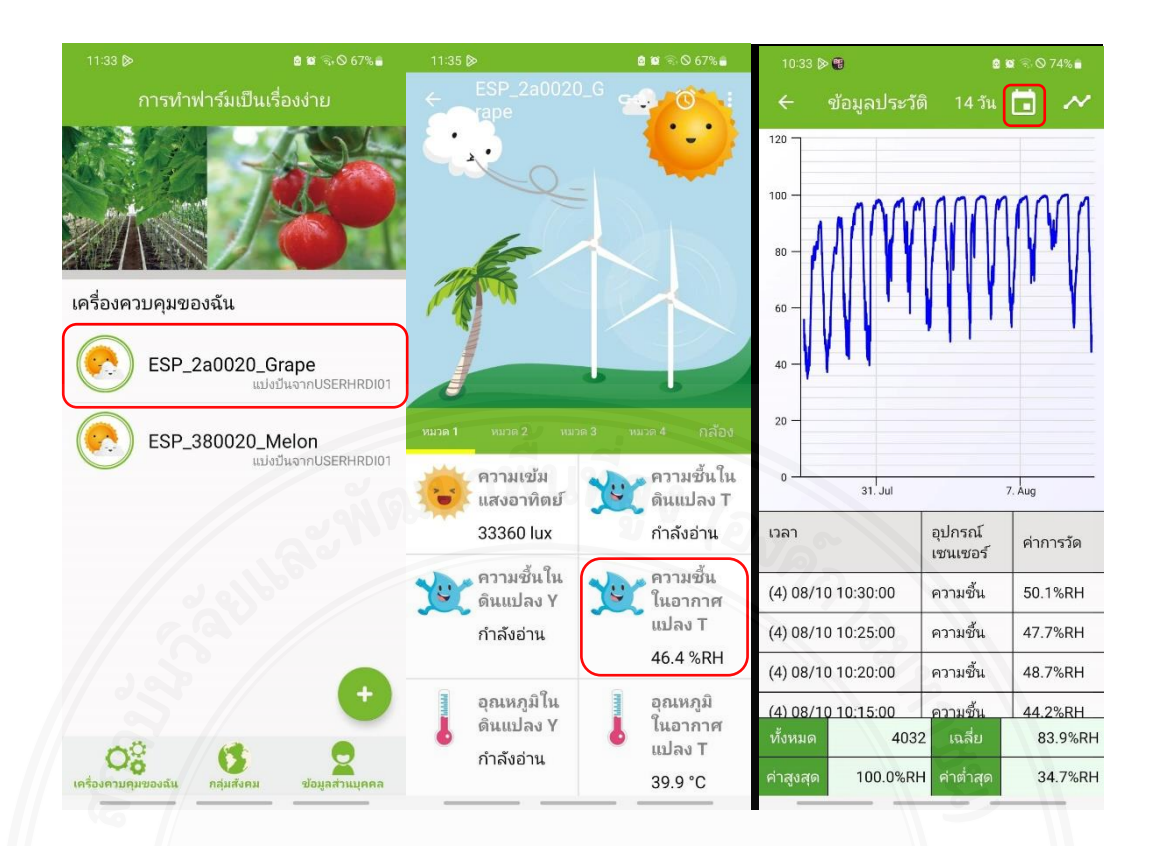

## 2. ตั้งค่าการให้น้ำจากแอปพลิเคชั่นการทำฟาร์มเป็นเรื่องง่าย ได้

- เลือกหมวด 2 จะแสดงปุ่มเปิด-ปิดปั้มน้ำ กดที่นาฬิกาเพื่อตั้งค่าการเปิดปิดน้ำ

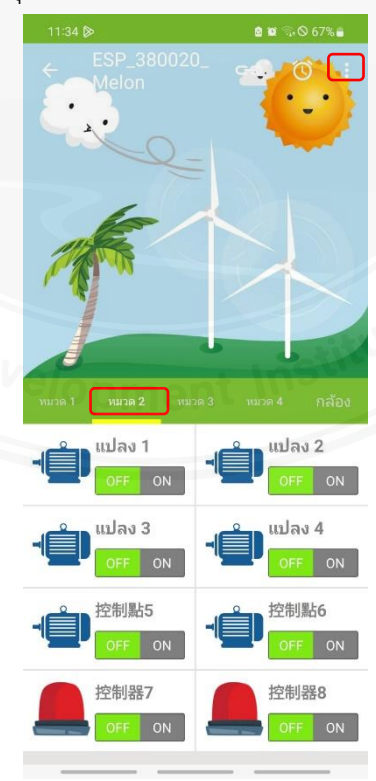

## 3. ตั้งค่าการแจ้งเตือนจากแอปพลิเคชั่น การทำฟาร์มเป็นเรื่องง่าย ได้

- เลือกหมวด 2 จะแสดงปุ่มเปิด-ปิดปั๊มน้ำ เลื่อนไปที่ปุ่ม ON ที่ปุ่มแจ้งเตือนแล้วตั้ง ค่าพารามิเตอร์ตามต้องการ

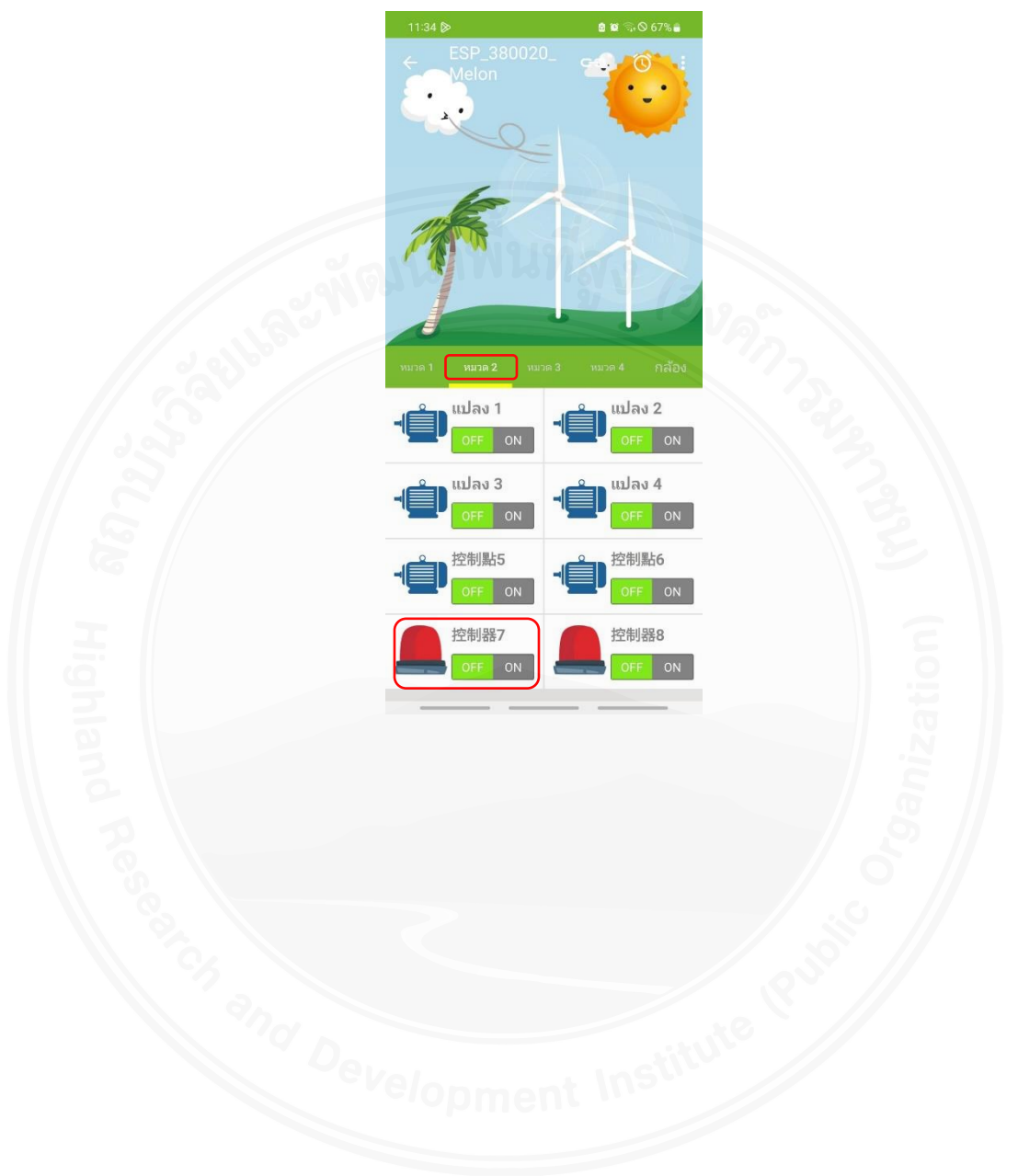